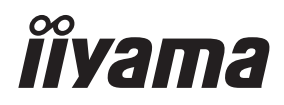

# MODE D'EMPLOI Prolite

# **LCD** Monitor

# ProLite TF2738MSC

Merci d'avoir choisi le moniteur LCD iiyama. Ce petit manuel contient toutes les informations nécessaires à l'utilisation du moniteur. Prière de le lire attentivement avant d'allumer le moniteur. Conserver ce manuel pour toute référence ultérieure. FRANCAIS

# DECLARATION DE CONFORMITE AU MARQUAGE CE

Ce moniteur LCD est conforme aux spécifi cations des directives CE/UE 2014/30/UE, aux directives EMC, les basses tensions 2014/35/UE, directives ErP 2009/125/CE et directives RoHS 2011/65/UE.

La sensibilité électromagnétique a été choisie à un niveau permettant une utilisation correcte en milieu résidentiel, bureaux et locaux d'industrie légère et d'entreprises de petite taille, à l'intérieur aussi bien qu'à l'extérieur des immeubles. Tout lieu d'utilisation devra se caractériser par sa connexion à un système public d'alimentation électrique basse tension.

IIYAMA CORPORATION: Wijkermeerstraat 8, 2131 HA Hoofddorp, The Netherlands

Modèle No. : PL2738M

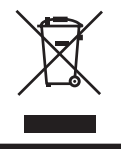

Nous recommandons le recyclage des produits usagés. Contacter votre revendeur ou le support iiyama. Des informations sur le recyclages sont disponibles sur le site Internet : http://www.iiyama.com.

- Nous nous réservons le droit de modifier les caractéristiques de nos produits sans préavis.
- Toutes les marques de fabrique utilisées dans ce mode d'emploi appartiennent à leurs propriétaires respectifs.
- Numéro d'enregistrement EPREL TF2738MSC-B2 : 426849

# TABLE DES MATIERES

| POUR VOTRE SECURITE1                                 |
|------------------------------------------------------|
| CONSIGNES DE SECURITE1                               |
| REMARQUES SUR LES ECRANS A CRISTAUX LIQUIDES (LCD) 3 |
| SERVICE CLIENT                                       |
| ENTRETIEN                                            |
| AVANT D'UTILISER LE MONITEUR4                        |
| FONCTIOS4                                            |
| VÉRIFICATION DU CONTENU DE L'EMBALLAGE4              |
| INSTALLATION5                                        |
| COMMANDES ET CONNECTEURS6                            |
| CONNEXION DE VOTRE MONITEUR7                         |
| MISE EN ROUTE DE L'ORDINATEUR9                       |
| UTILISATION DU MONITEUR 11                           |
| MENU DES PARAMÈTRES DE RÉGLAGE12                     |
| SYSTÈME VEILLE18                                     |
| DEPANNAGE19                                          |
| INFORMATIONS DE RECYCLAGE                            |
| ANNEXE                                               |
| CARACTÉRISTIQUES TECHNIQUES21                        |
| DIMENSIONS22                                         |
| FRÉQUENCES DE SYNCHRONISATION22                      |

# POUR VOTRE SECURITE

# **CONSIGNES DE SECURITE**

#### **AVERTISSEMENT**

#### MISE HORS TENSION DU MONITEUR EN CAS DE FONCTIONNEMENT ANORMAL

En cas de phénomène anormal tel que de la fumée, des bruits étranges ou de la vapeur, débranchez le moniteur et contactez immédiatement votre revendeur ou le service technique iiyama. Tout autre utilisation peut être dangereuse et peut engendrer un incendie ou un choc électrique.

#### **NE JAMAIS OUVRIR LE BOITIER**

Ce moniteur contient des circuits haute-tension. La dépose du boîtier peut vous exposer à des risques d'incendie ou de chocs électriques.

#### **NE PAS INTRODUIRE D'OBJETS DANS LE MONITEUR**

N'insérez pas d'objets solides ou liquides tel que de l'eau à l'intérieur du moniteur. En cas d'accident, débranchez votre moniteur immédiatement et contactez votre revendeur ou le service technique iiyama. L'utilisation du moniteur avec un objet logé à l'intérieur peut engendrer un incendie, un choc électrique ou des dommages.

#### **INSTALLER LE MONITEUR SUR UNE SURFACE PLANE ET STABLE**

Le moniteur peut blesser quelqu'un s'il tombe ou s'il est lancé.

#### **NE PAS UTILISER SON MONITEUR PRES DE L'EAU**

N'utilisez pas le moniteur à proximité d'un point d'eau pour éviter les éclaboussures, ou si de l'eau a été répandue dessus cela peut engendrer un incendie ou un choc électrique.

#### UTILISER LA TENSION SECTEUR SPECIFIEE

Assurez-vous que le moniteur fonctionne à la tension d'alimentation secteur spécifiée. L'utilisation d'une tension incorrecte occasionnera un malfonctionnement et peut engendrer un incendie ou un choc électique.

#### UTILISATION DE L'ADAPTATEUR SECTEUR ET DE SES ACCESSOIRES

Lorsque vous utilisez un adaptateur secteur non fourni en standard, cela peut générer de la fumée car le voltage ou la polarité serait différente du modèle initial.

#### **NE PAS DEMONTER L'ADAPTATEUR SECTEUR**

Démonter l'adaptateur secteur peut vous exposer à un incendie ou bien un choc électrique.

#### **PROTECTION DES CABLES**

Ne pas tirer ou plier l'adaptateur secteur, le câble secteur, et le câble vidéo. Ne pas placer le moniteur ou tout autre objet lourd, sur les câbles. En cas de dommage, les câbles peuvent entrainer un incendie ou un choc électrique.

#### **CONDITIONS CLIMATIQUES DEFAVORABLES**

Il est conseillé de ne pas utiliser le moniteur pendant un orage violent en raison des coupures répétées de courant pouvant entraîner des malfonctions. Il est également conseillé de ne pas toucher à la prise électrique dans ces conditions car elles peuvent engendrer des chocs électriques.

#### **ATTENTION**

#### INSTALLATION

Pour prévenir les risques d'incendie, de chocs électriques ou de dommages, installez votre moniteur à l'abri de variations brutales de températures et évitez les endroits humides, poussiéreux ou enfumés. Vous devrez également éviter d'exposer votre moniteur directement au soleil ou tout autre source lumineuse.

#### **NE PAS PLACER LE MONITEUR DANS UNE POSITION DANGEREUSE**

Le moniteur peut basculer et causer des blessures s'il n'est pas convenablement installé. Vous devez également vous assurez de ne pas placer d'objets lourds sur le moniteur, et qu'aucun câble ne soient accessibles à des enfants qui pourraient les tirer et se blesser avec.

#### MAINTENIR UNE BONNE VENTILATION

Le moniteur est équipé de fentes de ventilation. Veuillez à ne pas couvrir les fentes ou placer un objet trop proche afin d'éviter tout risque d'incendie. Pour assurer une circulation d'air suffisante, installer le moniteur à 10cm environ du mur.

Au cas où le moniteur serait installé à l'intérieur d'un kiosque ou de tout autre équipement, veuillez vous assurer qu'une ventilation suffisante est disponible pour éviter la surchauffe du moniteur. Contactez le centre de service iiyama au cas où vous auriez besoin de conseils.

#### DECONNECTEZ LES CABLES LORSQUE VOUS DEPLACEZ LE MONITEUR

Avant de déplacer le moniteur, désactivez le commutateur de mise sous tension, débranchez le moniteur et assurez-vous que le câble vidéo est déconnecté. Si vous ne le déconnectez pas, cela peut engendrer un incendie et un choc électrique.

#### **DEBRANCHEZ LE MONITEUR**

Afin d'éviter les accidents, nous vous recommandons de débrancher votre moniteur s'il n'est pas utilisé pendant une longue période.

#### **TOUJOURS DEBRANCHER LE MONITEUR EN TIRANT SUR LA PRISE**

Pour déconnecter l'adaptateur secteur, le câble secteur ou le câble vidéo, tirez toujours par la prise. Ne jamais tirer par le câble, lui-même, car cela peut entrainer un incendie ou un choc électrique.

#### **NE TOUCHEZ PAS LA PRISE AVEC DES MAINS HUMIDES**

Si vous tirez ou insérez la prise avec des mains humides, vous risquez un choc électrique.

#### LORS DE L'INSTALLATION DU MONITEUR SUR VOTRE ORDINATEUR

Assurez-vous que l'ordinateur soit suffisamment robuste pour supporter le poids car cela pourrait engendrer des dommages à votre ordinateur.

#### **REMARQUE POUR UN USAGE 24/7**

Ce produit n'est pas spécifiquement conçu pour une utilisation 24/7 dans n'importe quel environnement.

#### **AUTRES**

#### **RECOMMANDATIONS D'USAGE**

Pour prévenir toute fatigue visuelle, n'utilisez pas le moniteur à contre-jour ou dans une pièce sombre. Pour un confort et une vision optimum, positionnez l'écran juste au dessous du niveau des yeux et à une distance de 40 à 60 cm (16 à 24 pouces). En cas d'utilisation prolongée du moniteur, il est recommandé de respecter une pause de 10 minutes par heure car la lecture continue de l'écran peut entraîner une fatigue de l'oeil.

#### REMARQUES SUR LES ECRANS A CRISTAUX LIQUIDES (LCD)

Les symptômes suivants n'indique pas qu'il y a un problème, c'est normal:

- NOTEZ Quand vous allumez le LCD pour la première fois, l'image peut être mal cadrée à l'écran suivant le type d'ordinateur que vous utilisez. Dans ce cas ajuster l'image correctement.
  - La luminosité peut être légèrement inégale selon la configuration de bureau utilisée.
  - En raison de la nature de l'écran LCD, une image rémanente de la précédente vue peut subsister après un nouvel affichage, si la même image a été affichée pendant des heures. Dans ce cas, l'affichage est rétabli lentement en changeant d'image ou en éteignant l'écran pendant des heures.

#### SERVICE CLIENT

NOTEZ Si vous devez retourner votre matériel et que vous ne possédez plus votre emballage d'origine, merci de contacter votre revendeur ou le service après vente d'iiyama pour conseil ou pour remplacer l'emballage.

#### ENTRETIEN

- AVERTIS-SEMENT Si vous renversez n'importe quel objet solide ou liquide tel que de l'eau à l'intérieur du moniteur, débranchez immédiatement le câble d'alimentation et contactez votre revendeur ou le service technique iiyama.
- **NOTEZ** Pour protéger la surface de l'écran tactile, ne pas gratter ou frotter l'écran avec un objet dur.
  - Ne jamais utiliser de solvants suivants. Ceux-ci peuvent endommager le boîtier et la surface de l'écran tactile :

Nettoyant abrasif, cire, solvant.

- Le contact du boîtier avec un produit en caoutchouc ou en plastique pendant longtemps peut dégrader ou écailler sa peinture.
- **BOITIER** Eliminer les tâches à l'aide d'un chiffon légèrement humide et d'un détergent doux, puis essuyer le boîtier à l'aide d'un chiffon sec et propre.

ECRAN La surface de l'écran tactile peut être nettoyée avec un chiffon doux et propre,
 TACTILE humidifié avec un nettoyant doux pour laver les vitres ou avec un mélange d'eau et d'alcool isopropylique dans la proportion 50/50.

# AVANT D'UTILISER LE MONITEUR

#### FONCTIOS

- Résolutions prises en charge jusqu'à 1920 × 1080
- Contraste élevé 1000:1 (Typique) / Luminosité 500cd/m<sup>2</sup> (Typique), 425cd/m<sup>2</sup> (Avec Ecran tactile)
- Lissage numérique des caractères
- Configuration automatique
- Haut-parleurs stéréo 2 haut-parleurs stéréo 3 W
- Système de Veille (conforme à VESA DPMS)
- Conforme au standard de montage VESA (200mm x 100mm, 100mm x 100mm)
- Conforme au standard de IPX1 (Seulement la face avant)

# VÉRIFICATION DU CONTENU DE L'EMBALLAGE

Les accessoires suivants sont inclus dans votre emballage. Vérifiez qu'ils sont inclus avec le moniteur. En cas d'élément absent ou endommagé, veuillez contacter votre revendeur local iiyama ou le bureau régional iiyama.

Guide de démarrage rapide

- Câble d'alimentation\*
- Câble mDP-DP
- Guide de sécurité
- Câble HDMI
- Câble USB
- Câble DisplayPort
   Cacho câblo
  - Cache-câble

- ATTENTION \*
  - La puissance nominale du câble fourni est de 10A/125V. En cas d'utilisation à une tension supérieure, utiliser un câble d'alimentation ayant une puissance nominale de 10A/250V.

Cependant, Toutes garanties seront exclu pour tous problèmes ou dommages causés par un Câble d'alimentation non fournis par IIYAMA.

Un câble d'alimentation supérieur ou égal à la Norme H05VVF, 3G, 0,75 mm<sup>2</sup> doit être utilisé.

#### INSTALLATION

AVERTIS-SEMENT

Avant d'installer, assurez-vous que le mur, le plafond ou bureau-bras est assez solide pour supporter le poids de l'écran et les accessoires de montage.

#### < MONTAGE MURAL >

#### AVERTIS-SEMENT

Quand vous faites du montage mural, tenant compte de l'épaisseur de la base de montage, serrer les vis M4 (4 pièces) avec un tournevis équipé d'une longueur de 8 mm(Trous de montage VESA) ou 8mm(Trous de montage extérieurs) pour serrer le moniteur. Si vous utilisez une vis de taille supérieure, un choc ou un dommage électrique peut se produire car il peut toucher certaines pièces électriques à l'intérieur du moniteur.

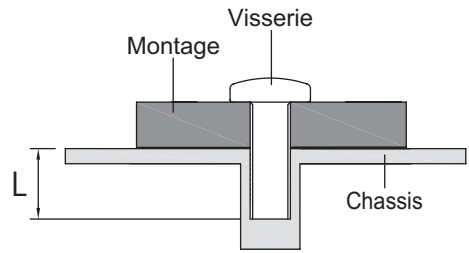

#### < ÉQUIPEMENT INTÉGRÉ >

AVERTIS- Ce produit n'a pas été conçu pour être utilisé dans un environnement à haute SEMENT température.

Si le produit est placé dans un boitier externe, vous devez assurer une ventilation suffisante pour maintenir la température adéquate à la spécification du produit.

#### < ROTATION DE L'IMAGE >

Il a été conçu pour être utilisé dans les deux modes d'affichage "Paysage" et "Portrait". Pour utiliser le mode "Portrait", vous aurez besoin d'une carte vidéo adaptée.

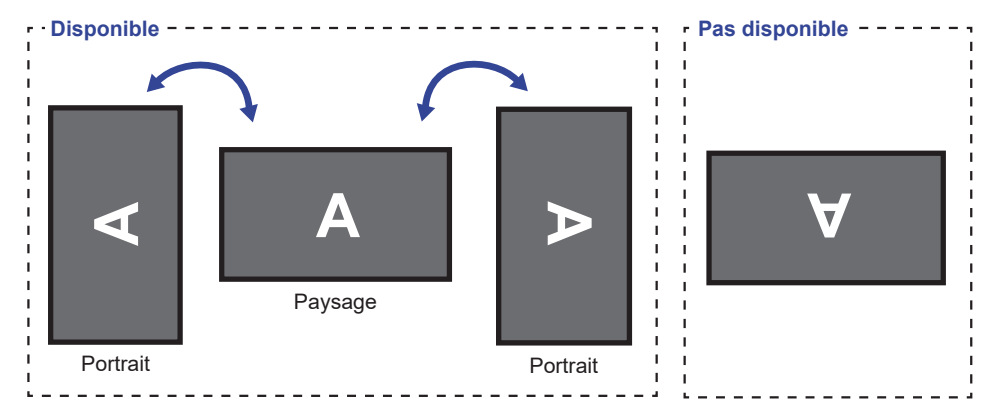

# **COMMANDES ET CONNECTEURS**

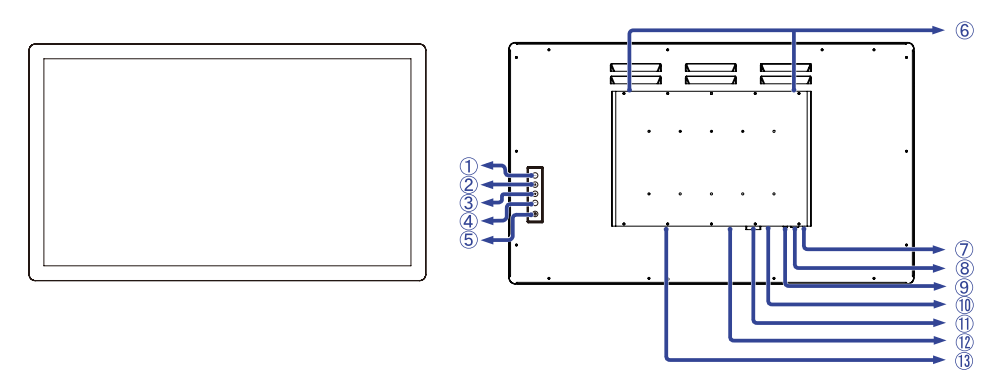

<Façade>

<Arrière>

- ① Touche Menu (MENU)
- (2) Touche Défilement vers le haut / Réglage audio (  $\triangle$  )
- (3) Touche Défilement vers le bas / i-Style Color (  $\bigtriangledown$  )
- ④ Sélection / Sélection d'entrée (ENTER)
- (5) Commutateur d'alimentation (  $(\bigcirc$  )
- 6 Haut-parleurs
- ⑦ Voyant d'alimentation
  - NOTEZ Bleu : Fonctionnement normal
    - Orange : Mode veille
- (8) Connecteur USB (USB)
- (9) Connecteur audio (AUDIO IN)
- 1 Connecteur de HDMI (HDMI)
- 1 Connecteur de DVI-D (DVI)
- 12 Connecteur de DisplayPort (DP)
- (3) Connecteur d'alimentation secteur( ~ : Courant alternative) (AC POWER IN)

# **CONNEXION DE VOTRE MONITEUR**

- ① Assurez-vous que l'ordinateur et le moniteur sont éteints.
- 2 Connectez l'ordinateur au moniteur avec le câble de signal.
- ③ Brancher l'ordinateur au moniteur à l'aide le câble USB.
- ④ Connectez d'abord le câble d'alimentation au moniteur puis sur la prise électrique.
- ⑤ Allumez votre écran et votre ordinateur.
- NOTEZ Assurez-vous que l'installation du bâtiment dispose d'un disjoncteur de 120 / 240V, 20A (maximum).
  - Le câble de signal utilisé pour la connexion de l'ordinateur et du moniteur peut varier en fonction du type d'ordinateur utilisé. Une connexion incorrecte peut endommager sérieusement le moniteur et l'ordinateur. Le câble fourni avec le moniteur est un connecteur au standard. Si un câble spécial est requis, veuillez contacter votre revendeur local iiyama ou le bureau régional iiyama.
  - S'assurer que les connecteurs du câble de signal sont correctement serrés.
  - Le matériel connectable de Type A doit être connecté à la Prise de Terre.
  - La prise doit être installée à proximité de l'équipement avec une accessibilité facile.

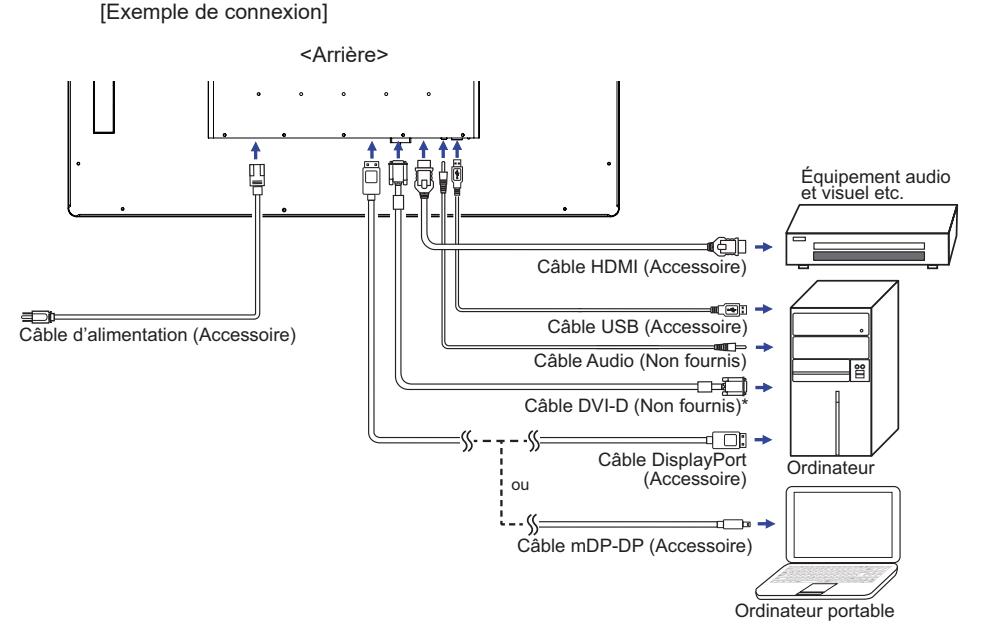

\* Le câble DVI-D n'est pas fourni avec le moniteur. Si vous utilisez un câble DVI-D de basse qualité, il est possible que vous rencontriez des interférences electro-magnétiques. Veuillez contacter le service après vente iiyama dans votre pays, si vous souhaitez connecter votre moniteur via l'entrée DVI.

#### [Montage et démontage du Cache-câble]

Placez d'abord un morceau de tissus doux sur la table pour éviter que le moniteur soit rayé. Placez le moniteur à plat sur la table, face vers le bas.

#### < Installation >

- Enlever le vis du moniteur comme indiqué à l'étape 1.
- ② Connecter les câbles, comme indiqué à l'étape 2, placez le capot cache-câble et fixez fermement avec les vis.

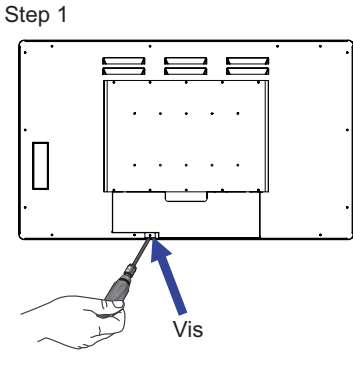

Step 2

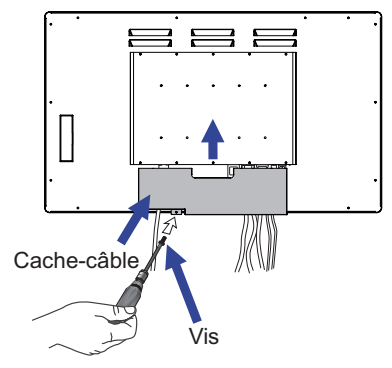

## < Démontage >

 Retirer les vis et le cache-câbles, comme décrit dans l'étape 3.

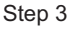

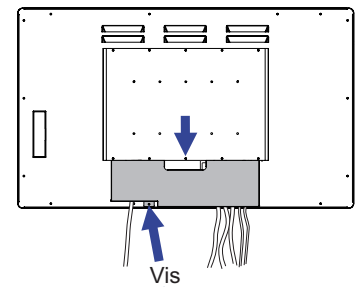

# MISE EN ROUTE DE L'ORDINATEUR

#### Fréquences du signal

Passez aux fréquences souhaités détailles à la page 22 "FRÉQUENCES DE SYNCHRONISATION".

|                 | Souris                         | Digitaliseur                                                        | Les gestes *1                                                                           | Remarques                                                                                                    |
|-----------------|--------------------------------|---------------------------------------------------------------------|-----------------------------------------------------------------------------------------|----------------------------------------------------------------------------------------------------|
| Windows8/8.1/10 | 0                              | 0                                                                   | 0                                                                                       |                                                                                                    |
| Windows7        | 0                              | 0                                                                   | 0                                                                                       |                                                                                                    |
| Mac OS/OS X *2  | 0                              | 0                                                                   | ⊖ * <sup>3</sup>                                                                        | Pour les versions Mac<br>OS X version 10.6 et<br>moins, vous avez besoin<br>d'installer un pilote.<br>Ne fonctionne que<br>par un contact unique<br>seulement. |
| Linux           | 0                              | 0                                                                   | 0                                                                                       | Kernel version 2.6.38 et<br>supérieur                                                                                                    |
| Android *4      | 0                              | 0                                                                   | 0                                                                                       | Kernel version 2.6.38 et<br>supérieur                                                                                                    |
| Les fonctions   | Click<br>Copie<br>Double click | Fonction de souris<br>Click-droit<br>Scintillement<br>Aperçu visuel | Fonction de Souris & Digitaliseur<br>Appuyer et taper, Rotation, Zoom<br>avant/ arrière |                                                                                                    |

#### Systèmes d'exploitation compatibles tactile

Autres versions du système d'exploitation qui ne figurent pas ici ne sont pas supportées.

 $\bigcirc$ : Compatible  $\times$ : Non compatible

- \*<sup>1</sup> Les gestes peuvent être supportées par des applications spécifiques.
- \*<sup>2</sup> Merci de télécharger le pilote APPLE Mac sur le site suivant https://www.touch-base.com/oem/weida/

Et, merci d'utiliser, s'il vous plait, le pilote "V6" pour ce modèle.

- \*<sup>3</sup> Lorsque vous installez le pilote (http://touch-base.com/documentation/Gestures.htm#\_Installation\_ and\_running), Ce moniteur peut alors supporter de 2 à 4 contacts simultanés (selon Apple Inc.)
- \*<sup>4</sup> Comme Androîd est assez diversifié, merci de vérifier auprès de votre fournisseur de matériel si ce matériel est bien compatible avec la fonction tactile (note aux dévelopeurs de logiciels : le contolleur est le modèle PID : 2575/VID: 042)
- \*5 Windows XP / VISTA ne sont plus supportés par MICROSOFT.
- \*<sup>6</sup> L'OS Chrome est bien compatible. L'OS Chrome est mise à jour automatiquement et basé sur le Kermel LINUX (le plus récent).

- Appuyez sur Paramètres d'entrée en mode double écran.
- Connectez d'abord le moniteur principal à l'ordinateur.
   Définissez le Panneau de configuration > Matériel et audio > Paramètres du Tablet PC > Affichage > Configuration.

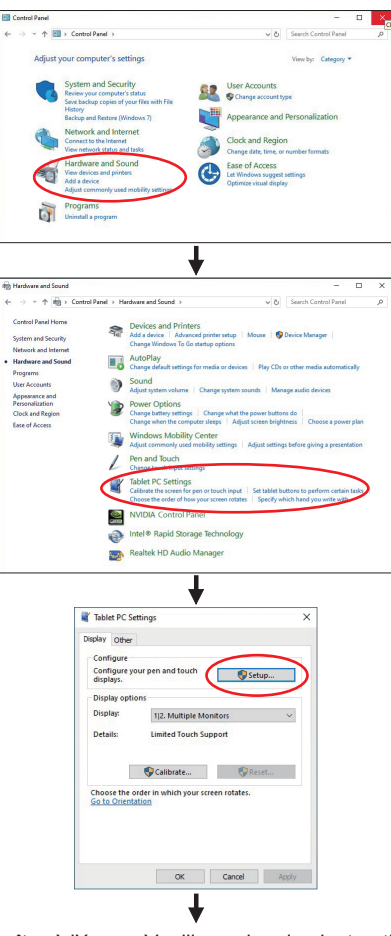

Le message suivant apparaîtra à l'écran. Veuillez suivre les instructions.

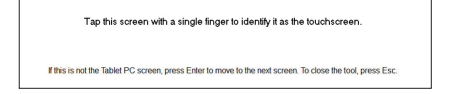

- ② Après le réglage du premier moniteur, connectez un deuxième moniteur et effectuez la configuration de la même manière que pour le premier.
- NOTEZ Les moniteurs fonctionnent en mode double écran, le contrôle tactile n'est pas pris en charge sur deux moniteurs en même temps.

Le contrôle tactile ne peut être effectué que sur un seul moniteur.

# UTILISATION DU MONITEUR

Le LCD iiyama est réglé à l'usine avec une fréquence de synchronisation figurant à la page 22 afin de donner la meilleure image. Vous pouvez également ajuster la position de l'image comme vous le souhaitez en suivant le mode opératoire ci-dessous.

 Appuyez la touche ① pour afficher les réglages à l'écran. Des pages additionnelles au Menu peuvent être visualisées en utilisant les touches ▲ / ▼.

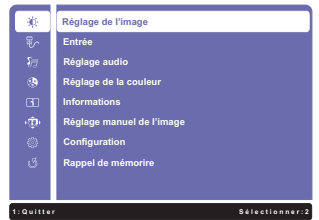

- ② Sélectionnez la page de menu où se trouve l'icône de l'ajustement désiré. Appuyez la touche ②. Utilisez ensuite les touches ▲ / ▼ pour mettre en surbrillance l'icône du réglage souhaité.
- ③ Appuyez la touche ② à nouveau. Utilisez ensuite les touches ▲ / ▼ pour effectuer les ajustements ou réglages appropriés.
- ④ Appuyez la touche ① pour quitter le menu, et les réglages que vous venez de faire seront automatiquement enregistrés.

Par exemple, pour corriger la position verticale OSD, sélectionnez l'élément Configuration d'image du Menu, puis appuyez la touche (2). Puis, sélectionnez Position OSD en utilisant les touches

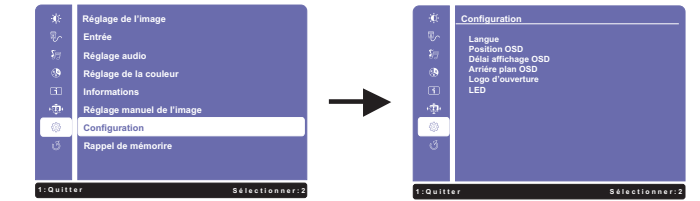

Une page d'ajustement apparaît après l'appui sur la touche (2). Puis, sélectionnez Position V. en utilisant les touches  $\blacktriangle$  /  $\blacktriangledown$ . Appuyez la touche (2) à nouveau. Utilisez ensuite les touches  $\bigstar$  /  $\blacktriangledown$  pour corriger la position verticale OSD. La position verticale OSD de l'image entière doit changer pendant que vous effectuez l'opération.

| *         | _Configuration |
|-----------|----------------|
| U~        | Position OSD   |
| 87        | Position H.    |
| ۹         | Position V.    |
| 60        |                |
| -@+       |                |
|           |                |
| ى         |                |
|           |                |
| 1:Quitter | Sélectionner:2 |

Appuyez la touche ① pour finir et les modifications sont enregistrées en mémoire.

#### NOTEZ

- Lorsque l'utilisation des touches est abandonnée pendant l'ajustement, la fenêtre OSD disparaît après le délai défini pour la Interruption OSD. La touche ① peut également être utilisée pour fermer rapidement la fenêtre OSD.
- Les données de réglage sont automatiquement enregistrées en mémoire lorsque la fenêtre OSD disparaît. Évitez d'éteindre le moniteur pendant l'utilisation du Menu.

# MENU DES PARAMÈTRES DE RÉGLAGE

| Réglage de l'image<br>Picture Adjust        | ÷¢:                                                                                                    | Réglage de l'image                                                                                                    |  |
|---------------------------------------------|----------------------------------------------------------------------------------------------------|----------------------------------------------------------------------------------------------------|--|
| Ajustement                                  | Problè                                                                                                    | eme / Option Touche correspondante                                                                                                    |  |
| Contraste * <sup>3</sup><br>Contrast        | Trop terneImage: Constraint of the second second secon |                                                                                                    |  |
| Luminosité * <sup>1,2,3</sup><br>Brightness | Trop sombre<br>Trop clair                                                                                                    |                                                                                                    |  |
| Contr. avancé * <sup>2,3,4</sup>            | Eteint                                                                                                    | Ratio de Contraste Typique.                                                                                                    |  |
| Adv. Contrast                               | Allumé                                                                                                    | Augmentation du Réglage de Ratio de Contraste.                                                                                                    |  |
|                                             | Eteint                                                                                                    | Normal                                                                                                    |  |
|                                             | 1                                                                                                    | La luminosité du back-light (Retro éclairage) est réduite.                                                                                              |  |
| Mode ECO * <sup>3</sup><br>ECO Mode         | 2                                                                                                    | La luminosité du back-light (Retro éclairage) est réduite plus qu'en 1.                                                                                 |  |
|                                             | 3                                                                                                    | La luminosité du back-light (Retro éclairage) est réduite plus qu'en 2.                                                                                 |  |
|                                             | Eteint / -2 / -1 / 0 / +1 / +2                                                                                                    |                                                                                                    |  |
| Overdrive * <sup>5</sup><br>Overdrive       | II amélio<br>du panr<br>Un nive<br>plus rap                                                                                                    | orera le temps de réponse de nivean gris<br>heau d'affichage à cristaux liquides.<br>hau plus élevé a comme conséquence un<br>bide le temps de réponse. |  |

\*<sup>1</sup> Ajustez la luminosité quand vous utilisez le moniteur dans une pièce sombre et que vous sentez que l'écran est trop lumineux. Impossible à sélectionner quand Contr. avancé est activé.

\*<sup>2</sup> La Luminosité et Contr. avancé ne peut s'activer simultanément avec Mode ECO activé.

\*<sup>3</sup> Le Contraste, la Luminosité, Contr. avancé et le réglage de Mode ECO sont désactivés lorsque Mode pré-défini i-Style a été sélectionné.

\*<sup>4</sup> Pour activer cette option, cochez la case correspondante dans le menu de configuration. Pour la désactiver, décochez la même case.

\*<sup>5</sup> L'Overdrive ne peut être activé que lorsque le taux de rafraîchissement de l'entrée vidéo est de 60 Hz.

| Entrée Direc<br>Input Select                                                                                    | t 🗊 Entr                 | rée                                                                           |  |
|----------------------------------------------------------------------------------------------------|--------------------------|-------------------------------------------------------------------------------|--|
| Ajustement                                                                                                    | Problème /               | Option Touche correspondante                                                  |  |
|                                                                                                    | DVI                      | Sélectionnez l'entrée DVI.                                                    |  |
|                                                                                                    | HDMI                     | Sélectionnez l'entrée HDMI.                                                   |  |
| Entrée                                                                                                    | DisplayPort              | Sélectionnez l'entrée DisplayPort.                                            |  |
| input Select                                                                                                    | Réglages<br>automatiques | Rechercher une source d'entrée disponible et<br>sélectionner automatiquement. |  |
| NOTEZ La source d'entrée est fixe, non choisie automatiquement si DVI, HDMI et DisplayPort<br>qui sont choisis. |                          |                                                                               |  |

# Direct

Vous pouvez éviter la page de Menu et afficher directement l'écran de réglage des options par la manipulation suivante.

• Entrée : Appuyez la touche 2 lorsque le Menu n'est pas affiché.

| Réglage audio<br>Audio Adjust | <i>§</i> <u>⊟</u> Ré     | iglage audio                                 |
|-------------------------------|--------------------------|----------------------------------------------|
| Ajustement                    | Problème                 | e / Option Touche correspondante             |
| Volume<br>Volume              | Trop faible<br>Trop fort |                                              |
| Muet *1                       | Eteint                   | Renvoyaz le volume sain au niveau précédent. |
| Mute                          | Allumé                   | Arrêtez le bruit temporairement.             |
| Entrée audie *2               | HDMI                     | Choisissez la HDMI l'entrée.                 |
|                               | DisplayPort              | Choisissez la DisplayPort l'entrée.          |
|                               | Line-In                  | Choisissez la LIGNE DANS l'entrée.           |

\*<sup>1</sup> Pour activer cette option, cochez la case correspondante dans le menu de configuration. Pour la désactiver, décochez la même case.

\*<sup>2</sup> Accessible seulement si l'entrée HDMI et DisplayPort a été selectionné.

# Direct

Vous pouvez éviter la page de Menu et afficher directement l'écran de réglage des options par la manipulation suivante.

- Réglage audio: Appuyez la touche 🛦 lorsque le Menu n'est pas affiché.
- Muet: Appuyez la touche A pendant environ 2 secondes successivement lorsque le Menu n'est pas affiché.

Muet et Rétablir le son s'enclenchent en appuyant successivement sur le bouton 🛦 .

| Réglage de la couleur *<br>Color Adjust | S R                   | églage de la couleur                                                               |
|-----------------------------------------|-----------------------|------------------------------------------------------------------------------------|
| Ajustement                              | Problème              | e / Option Touche correspondante                                                   |
| Froides Cool                            | Froides               |                                                                                    |
| Normal Normal                           | Normal                |                                                                                    |
| Chaud Warm                              | Chaud                 |                                                                                    |
| Couleur d'utilisateur<br>User Color     | Rouge<br>Vert<br>Bleu | Trop faible $\bullet$ A<br>Trop fort $\bullet$ V                                   |
|                                         | Eteint                | Revenir aux réglages de base en ajustant les couleurs, hormis la couleur i-Style.  |
| i Stulo Color                           | Standard              | Pour l'environnement de fenêtre général et le<br>réglage par défaut du moniteur.   |
| i-Style Color Direct                    | Jeux                  | Pour l'environnement de jeu de PC.                                                 |
|                                         | Cinéma                | Pour l'environnement de film et de vidéo.                                          |
|                                         | Paysage               | Pour l'affichage d'images de paysage en extérieur.                                 |
|                                         | Texte                 | Pour l'édition de texte et l'affichage en<br>environnement de traitement de texte. |

\* Réglage de la couleur n'est désactivés lorsque Réduct. de lumi. bleue a été sélectionné.

# Direct

Vous pouvez éviter la page de Menu et afficher directement l'écran de réglage des options par la manipulation suivante.

● Mode pré-défini i-Style: Appuyez la touche ▼ lorsque le Menu n'est pas affiché.

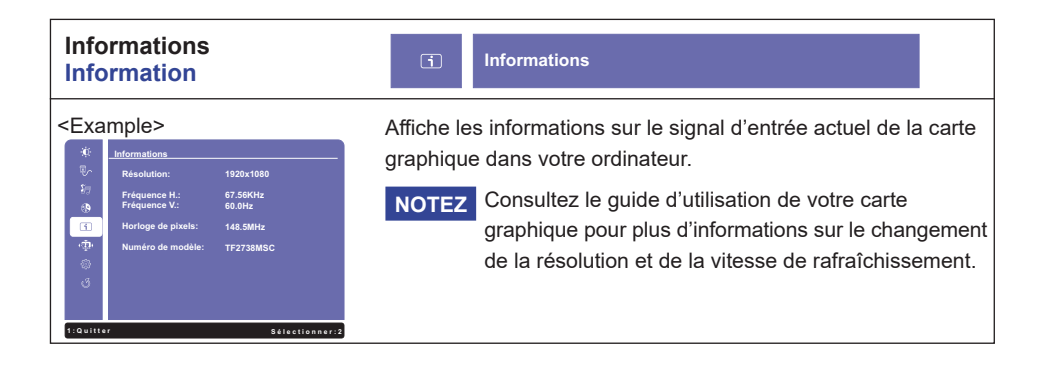

| Réglage manuel de l'image<br>Manual Image Adjust |                                                                                                    |                                                      |  |  |  |
|--------------------------------------------------|----------------------------------------------------------------------------------------------------|------------------------------------------------------|--|--|--|
| Ajustement                                       | Problème                                                                                                    | / Option Touche correspondante                       |  |  |  |
| Finesse<br>Sharpness                             | 1 / 2 / 3 / 4 / 5<br>Vous pouvez changer la qualité de l'image de 1 à 5 (Lisse à<br>Nette). Appuyez la touche ▲ pour changer la qualité de l'image<br>dans l'ordre croissant. Appuyez la touche ▼ pour changer la<br>qualité de l'image dans l'ordre décroissant.<br>Ajustement de la qualité de l'image à desrésolutions inférieur à 1920<br>1080. Vous pouvez modifier la qualité de l'image (5 schritte). |                                                      |  |  |  |
| Páglaga du mada Vidáa                            | Plein écran                                                                                                    | Affichage plein écran                                |  |  |  |
| Video Mode Adjust                                | Format de l'image *1                                                                                                    | Extension de proportion d'affichage                  |  |  |  |
|                                                  | Eteint                                                                                                    | Typique                                              |  |  |  |
| Réduct. de lumi. bleue *2                        | 1                                                                                                    | La lumière bleu est réduite.                         |  |  |  |
| Blue Light Reducer                               | 2                                                                                                    | La lumière bleu est réduite plus que dans le mode 1. |  |  |  |
| Direct                                           | 3                                                                                                    | La lumière bleu est réduite plus que dans le mode 2. |  |  |  |
|                                                  | Eteint                                                                                                    | Normal                                               |  |  |  |
| Technologie X-Res                                | Léger                                                                                                    | Rehausser les contours de l'image.                   |  |  |  |
| X-res Technology                                 | Moyen                                                                                                    | Améliore le bord de l'image plus que l'option Léger. |  |  |  |
|                                                  | Poussé                                                                                                    | Améliore le bord de l'image plus que l'option Moyen. |  |  |  |

\*<sup>1</sup> Une image peut apparaître au centre de l'écran avec un format de 4:3, 5:4 ou 16:10 Lorsque la résolution vidéo d'entrée est 4:3, 5:4 ou 16:10.

\*<sup>2</sup> Réduct. de lumi. bleue n'est désactivés lorsque Réglage de la couleur a été sélectionné.

# Direct

Vous pouvez éviter la page de Menu et afficher directement l'écran de réglage des options par la manipulation suivante.

• Réduct. de lumi. bleue: Appuyez la touche (2) pendant environ 2 secondes successivement lorsque le Menu n'est pas affiché.

| Configuration<br>Setup Menu                                         | © C                                                                             | onfiguration                                                      |             |                                      |
|---------------------------------------------------------------------|---------------------------------------------------------------------------------|-------------------------------------------------------------------|-------------|--------------------------------------|
| Ajustement                                                          | Problème / Option Touche correspondante                                         |                                                                   |             |                                      |
|                                                                     | English                                                                         | Anglais                                                           | Русский     | Russe                                |
| Langua                                                              | Français                                                                        | Français                                                          | 日本語         | Japonais                             |
| Language Select                                                     | Deutsch                                                                         | Allemand                                                          | 简体中文        | Chinois simplifié                    |
|                                                                     | Nederlands                                                                      | Néerlandais                                                       | 繁體中文        | Chinois traditionnel                 |
|                                                                     | Polski                                                                          | Polonais                                                          |             |                                      |
| Position OSD                                                        | Position H.                                                                     | OSD trop à gauche I I I I I I I I I I I I I I I I I I I           |             | <ul> <li>✓ ▲</li> <li>✓ ▼</li> </ul> |
| OSD Position                                                        | Position V.                                                                     | OSD trop basse<br>OSD trop haute                                  |             |                                      |
| Délai affichage OSD<br>OSD Time Out                                 | Vous pouvez ajuster la durée d'affichage du menu OSD. 5 / 15 / 30 / 60 secondes |                                                                   |             |                                      |
| Arriére plan OSD *                                                  | Eteint                                                                          | Renvoyez le fond d'OSD.                                           |             |                                      |
| OSD Background                                                      | Allumé                                                                          | Le fond d'OSD est rendu transparent.                              |             |                                      |
| Logo d'ouverture *                                                  | Eteint                                                                          | Le logo IIYAMA n'apparaît plus lorsque le moniteur<br>est allumé. |             |                                      |
|                                                                     | Allumé                                                                          | Le logo IIYAMA est affiché lorsque le monitor est allumé.         |             |                                      |
| LED *                                                               | Eteint                                                                          | La Voyant d'alimentation est éteinte.                             |             |                                      |
| LED                                                                 | Allumé                                                                          | La Voyant d'a                                                     | limentation | est allumée.                         |
| NOTEZ Eteignez le Voyant d'alimentation si la lumière vous dérange. |                                                                                 |                                                                   |             |                                      |

\* Pour activer cette option, cochez la case correspondante dans le menu de configuration. Pour la désactiver, décochez la même case.

| Rappel de mémorire<br>Memory Recall | ී Rappel de mémorire                              |                       |
|-------------------------------------|---------------------------------------------------|-----------------------|
| Ajustement                          | Problème / Option                                 | Touche correspondante |
| Rappel de mémorire<br>Memory Recall | Les données préréglées à l'usine sont restaurées. |                       |

#### Mode Verrouillage

#### <OSD Menu>

- Le verrouillage de l'OSD sera activé, lorsque vous appuyez sur les touches ① et ▲ pendant environ 5 secondes. Si vous tentez d'accéder à l'OSD en appuyant sur l'une des touches ①, ▼, ▲ ou ②, le massage « OSD verrouillé » apparaîtra sur l'écran.
- Le verrouillage de l'OSD sera désactivé, lorsque vouz appuyez sur les boutons ① et ▲ à nouveau pendant 5 secondes.

#### <Commutateur d'alimentation>

- Le verrouillage d'interrupteur d'alimentation sera activé, lorsque vous appuyez sur les boutons

   et ▼ pendant 5 secondes. Le verrouillage de l'interrupteur d'alimentation signifie qu'il sera impossible d'éteindre le moniteur lorsque l'interrupteur est verrouillé. Si vous appuyez sur l'interrupteur, le massage « l'interrupteur verouillé » apparaîtra sur l'écran.
- 2. Le verrouillage d'interrupteur d'alimentation sera désactivé, lorsque vous appuyez sur les boutons

   et ▼ de nouveau pendant environ 5 secondes.

# SYSTÈME VEILLE

Le système de veille de ce produit est conforme aux normes VESA DPMS. Lorsqu'il est activé, il permet de réduire automatiquement la consommation d'énergie du moniteur lorsque l'ordinateur ne fonctionne pas de manière active.

Pour utiliser cette fonction, le moniteur doit être connecté à un ordinateur conforme aux normes VESA DPMS. Il existe un mode veille disponible comme décrit ci-dessous. La fonction de veille, y compris les réglages des minuteurs, est configurée par le système d'exploitation. Consultez le manuel de votre système d'exploitation pour des informations sur cette configuration.

#### Mode veille

Quand le signal vidéo de l'ordinateur sont inactifs, le moniteur entre en mode veille, ce qui réduit la consommation électrique à moins de 1,5W\*. L'écran devient noir, et le voyant d'alimentation devient orange. À partir du mode veille, l'image réapparaît après quelques secondes soit en touchant de nouveau le clavier ou la souris.

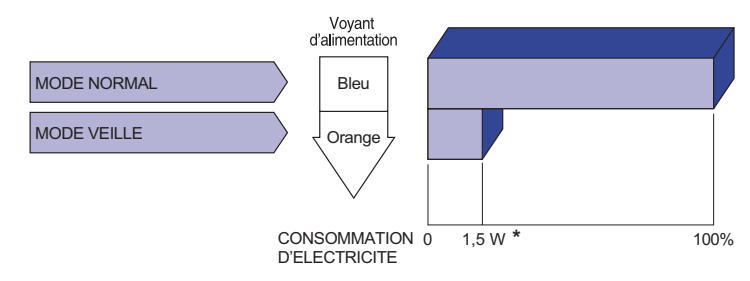

\* Les périphériques USB et audio-vidéo ne sont pas connectés.

NOTEZ Le moniteur continue à consommer de l'électricité même en mode veille. Il est recommandé d'éteindre le moniteur lorsque celui-ci n'est pas utilisé, pendant la nuit et les week-ends afin d'éviter toute consommation inutile d'électricité.

18 UTILISATION DU MONITEUR

# FRANÇAIS

# DEPANNAGE

En cas de dysfonctionnement du moniteur, procéder dans l'ordre aux contrôles suivants.

- 1. Effectuer les réglages décrits à la section UTILISATION DU MONITEUR en fonction du problème rencontré. Si le moniteur n'affiche pas d'image, allez à l'étape 2.
- 2. Se reporter aux tableaux suivants si l'on ne trouve pas la fonction de réglage correspondante à la section UTILISATION DU MONITEUR ou si le problème persiste.
- 3. Si vous recontrez un problème qui n'est pas décrit dans les tableaux ou qui ne peut pas être corrigé en utilisant les tableaux, cessez d'utiliser le moniteur et contactez votre revendeur ou le service technique iiyama pour plus d'assistance.

#### Problème

- . ..

#### Contrôle

| 1) L'image<br>n'apparaît pas.                     |                                                                                                    |
|---------------------------------------------------|----------------------------------------------------------------------------------------------------|
| (Le voyant<br>d'alimentation ne<br>s'allume pas)  | □ Le câble d'alimentation est-il correctement branché ?<br>□ L'interrupteur marche-arrêt est-il sur ON ?<br>□ Vérifier à l'aide d'un autre appareil que la prise secteur fonctionne.                                                                                                    |
| (Le voyant<br>d'alimentation<br>est bleu)         | <ul> <li>Si l'économiseur d'écran est activé, toucher la souris ou l'écran.</li> <li>Augmenter le Contraste et/ou la Luminosite.</li> <li>L'ordinateur est-il allumé ?</li> <li>Le câble de signal est-il correctement ranché ?</li> <li>Les paramètres des signaux de l'ordinateur sont-ils dans la plage de valeurs du moniteur ?</li> </ul> |
| (Le voyant<br>d'alimentation<br>est orange)       | <ul> <li>Si le moniteur est en mode veille, toucher la souris ou l'écran.</li> <li>L'ordinateur est-il allumé ?</li> <li>Le câble de signal est-il correctement branché ?</li> <li>Les paramètres des signaux de l'ordinateur sont-ils dans la plage de valeurs du moniteur ?</li> </ul>                                                       |
| ② L'écran n'est pas<br>synchronisé.               | <ul> <li>□ Le câble de signal est-il correctement branché ?</li> <li>□ Les paramètres des signaux de l'ordinateur sont-ils dans la plage de valeurs du moniteur ?</li> </ul>                                                                                                    |
| ③ L'écran n'est pas<br>centré.                    | Les paramètres des signaux de l'ordinateur sont-ils dans la plage de valeurs du moniteur ?                                                                                                    |
| ④ L'écran est trop<br>lumineux ou trop<br>sombre. | □ Le niveau de sortie vidéo de l'ordinateur est-il dans la plage de valeurs du moniteur ?                                                                                                    |
| ⑤ L'écran tremble.                                | □ La tension d'alimentation est-elle dans la plage de valeurs du moniteur ?<br>□ Les paramètres des signaux de l'ordinateur sont-ils dans la plage de valeurs du moniteur ?                                                                                                    |
| ⑥ Pas de son.                                     | <ul> <li>L'équipement audio (Ordinateur etc.) est en marche.</li> <li>Le câble audio est connecté correctement.</li> <li>Augmentez le volume.</li> <li>Le Muet est OFF.</li> <li>Le niveau de sortie de l'équipement audio est dans les spécifications du moniteur.</li> </ul>                                                                 |

#### **Problème**

#### Contrôle

- ⑦ Le son est trop □Le niveau de sortie de l'équipement audio est dans les spécifications du fort ou trop faible. moniteur.
- (8) L'audition d'un Le câble audio est connecté correctement. bruit parasite.
- (9) L'écran tactile ne □ Avez-vous verifié que le câble USB est bien connecté à sa fiche ? répond pas. □ Avez-vous verifié que le pilote est bien installé ?
- toucher (pas de changement de position)
- 1 Aucune action au Avez-vous verifié que la fonction de calibration a été installée convenablement?

# INFORMATIONS DE RECYCLAGE

Pour une meilleure protection de l'environnement svp ne disposez pas votre moniteur. Veuillez visiter notre site Web : www.iiyama.com pour la réutilisation de moniteur.

# ANNEXE

Design et specifications techniques peuvent etre sujets à modifications, sans préavis.

# **CARACTÉRISTIQUES TECHNIQUES**

|                                | Système d'affichage           | Technologie capacitive projetée 10pt Tactile                                                                                                    |  |  |
|--------------------------------|-------------------------------|----------------------------------------------------------------------------------------------------|--|--|
| _                              | La transmission de la lumière | 85%                                                                                                    |  |  |
| Ecran<br>Tactile               | Dûreté                        | 6H                                                                                                    |  |  |
| raotilo                        | Épaisseur totale              | 3,6mm                                                                                                    |  |  |
|                                | Système de Communication      | USB                                                                                                    |  |  |
| Catégorie                      | de taille                     | 27"                                                                                                    |  |  |
| La technologie des<br>panneaux |                               | IPS (In-Plane-Switching)                                                                                                    |  |  |
|                                | Taille                        | Diagonale : 27" (68,6cm)                                                                                                    |  |  |
| Panneau                        | Taille du point               | 0,3114 mm H × 0,3114 mm V                                                                                                    |  |  |
| LCD                            | Luminosité                    | 500cd/m <sup>2</sup> (Typique), 425cd/m <sup>2</sup> (Avec Ecran tactile)                                                                                                    |  |  |
|                                | Rapport de contraste          | 1000 : 1 (Typique: Avec Ecran tactile)                                                                                                    |  |  |
|                                | Angle de vue                  | Droite / Gauche : 89 degrés chaque, Haut / Bas : 89 degrés chaque (Typique)                                                                                                    |  |  |
|                                | Temps de réponse              | 14ms (Typique), 5ms (Gris au Gris)* <sup>3</sup>                                                                                                    |  |  |
| Couleurs affichées             |                               | Environ 16,7 millions                                                                                                    |  |  |
| Fréquence de synchronisation   |                               | Horizontale : 30,0-80,0 kHz, Verticale : 55-75 Hz                                                                                                    |  |  |
| Résolution maximale            |                               | 1920 × 1080, 2,1 Mégapixel                                                                                                    |  |  |
| Connecteur d'entrée            |                               | DVI-D, HDMI, DisplayPort                                                                                                    |  |  |
| Plug & Play                    |                               | VESA DDC2B <sup>™</sup>                                                                                                    |  |  |
| Signal vidéo en entrée         |                               | Digital : Conforme au DVI (Digital Visual Interface standard Rev.1,0)<br>Digital : HDMI, DisplayPort                                                                            |  |  |
| Connecteur d'entrée audio      |                               | Prise mini 3,5 mm (stéréo)                                                                                                    |  |  |
| Signal d'e                     | ntrée audio                   | 1,0 Vrms maximum                                                                                                    |  |  |
| Haut-parle                     | eurs                          | 3W x 2 (haut-parleurs stéréo)                                                                                                    |  |  |
| Taille d'écran maximale        |                               | 597,6 mm L × 336,2 mm H / 23,5" L × 13,2" H                                                                                                    |  |  |
| Alimentation                   |                               | 100-240 VAC, 50/60 Hz, 0,7A                                                                                                    |  |  |
| Puissance absorbée*1           |                               | 25W typique, Mode veille : 1,5 W maximum                                                                                                    |  |  |
| Dimensions / Poids net         |                               | 648,5 × 386,5 × 52,0mm / 25,5 × 15,2 × 2,0 " (L×H×P)<br>8,3kg / 18,3lbs                                                                                                    |  |  |
| Conditions de fonctionnement   |                               | Utilisation :Température<br>Humidité5 à 35°C / 41 à 95°F<br>10 à 80% (sans condensation)Stockage :Température<br>Humidité-20 à 60°C / -4 à 140°F<br>5 à 85% (sans condensation) |  |  |
| Homologation                   |                               | CE, UKCA, TÜV-Bauart, EAC, IPX1* <sup>2</sup>                                                                                                    |  |  |

FRANÇAIS

**NOTEZ** \*<sup>1</sup> Les périphériques USB et audio-vidéo ne sont pas connectés.

\*<sup>2</sup> Conforme au standard de IPX1 : Seulement la face avant

\*<sup>3</sup> Lorsque le réglage de l' overdrive est sur la valeur +2.

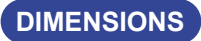

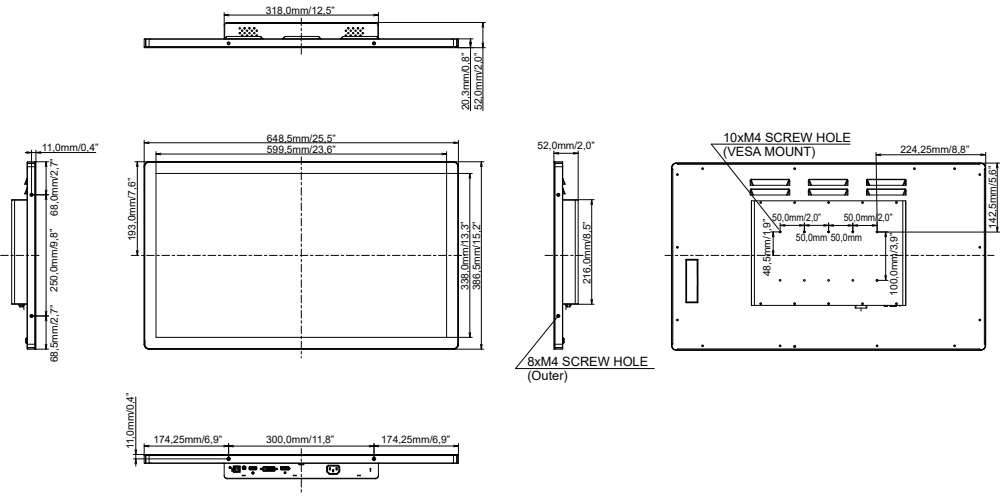

# FRÉQUENCES DE SYNCHRONISATION

| Mode video  | Fréquence<br>horizontale | Fréquence<br>verticale | Horloge à points |
|-------------|--------------------------|------------------------|------------------|
| 640 × 480   | 31,469kHz                | 59,940Hz               | 25,175MHz        |
|             | 37,500kHz                | 75,000Hz               | 31,500MHz        |
|             | 37,861kHz                | 72,809Hz               | 31,500MHz        |
| 800 × 600   | 35,156kHz                | 56,250Hz               | 36,000MHz        |
|             | 37,879kHz                | 60,317Hz               | 40,000MHz        |
|             | 46,875kHz                | 75,000Hz               | 49,500MHz        |
|             | 48,077kHz                | 72,188Hz               | 50,000MHz        |
| 1024 × 768  | 48,363kHz                | 60,004Hz               | 65,000MHz        |
|             | 56,476kHz                | 70,069Hz               | 75,000MHz        |
|             | 60,023kHz                | 75,029Hz               | 78,750MHz        |
| 1280 × 1024 | 63,981kHz                | 60,020Hz               | 108,000MHz       |
|             | 79,976kHz                | 75,025Hz               | 135,000MHz       |
| 1440 × 900  | 55,935kHz                | 59,887Hz               | 106,500MHz       |
| 1680 × 1050 | 65,290kHz                | 60,000Hz               | 146,250MHz       |
| 1920 × 1080 | 66,590kHz                | 59,930Hz               | 138,500MHz       |